# **INSTALLATIE** HANDLEIDING

### Nieuwe CareLink<sup>™</sup> Personal uploader

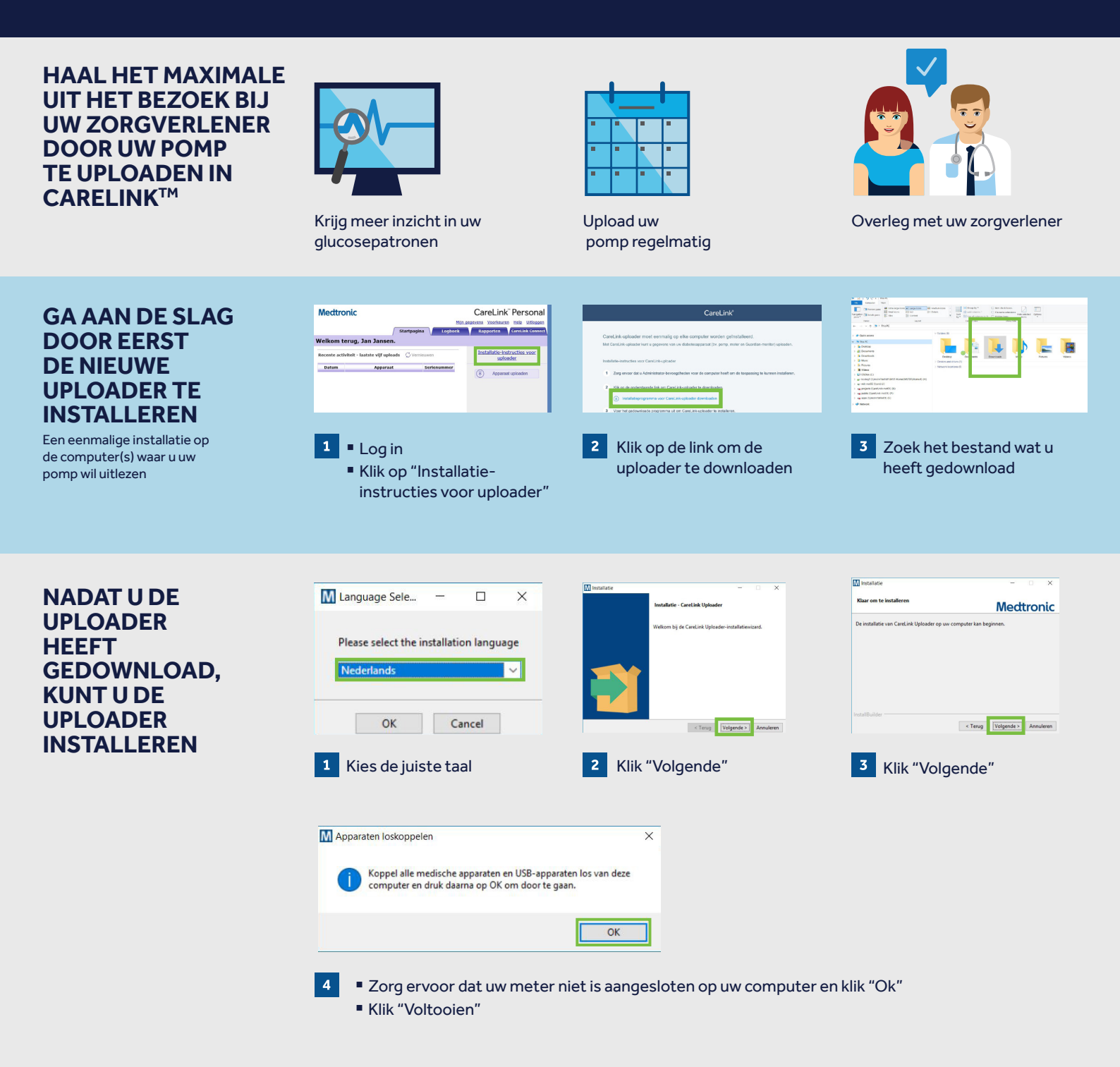

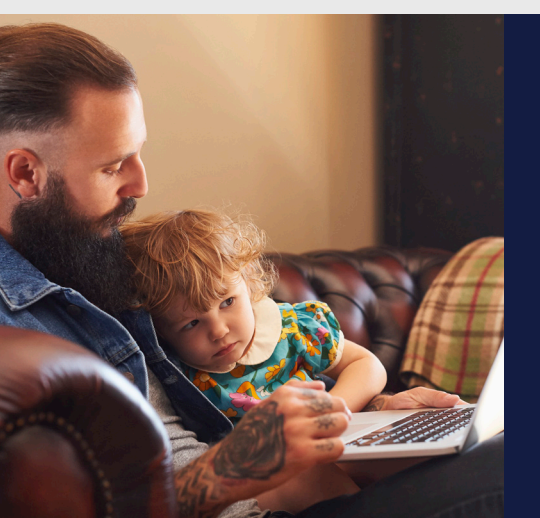

Nu bent u klaar op uw pomp te uploaden. Ga naar de 'Upload handleiding' om uw pomp te uploaden.

Ga terug naar de CareLink<sup>™</sup> Personal homepage om uw meter of pomp up te load<u>en.</u>

Ga naar de volgende pagina voor de upload instructies.

## Medtronic

# **UPLOAD** HANDLEIDING

Nieuwe CareLink™ Personal uploader

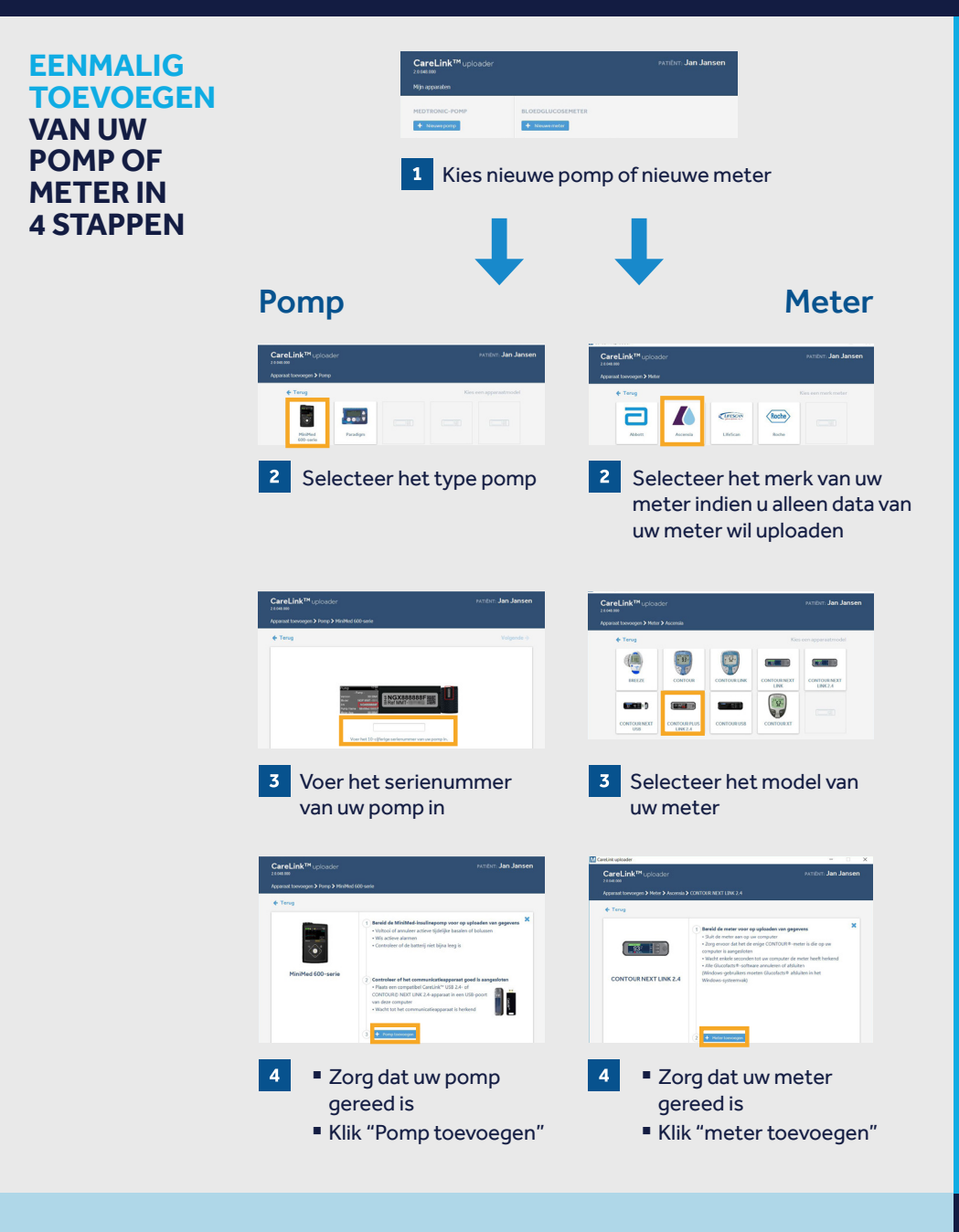

#### UPLOAD UW POMP OF METER IN 2 EENVOUDIGE STAPPEN

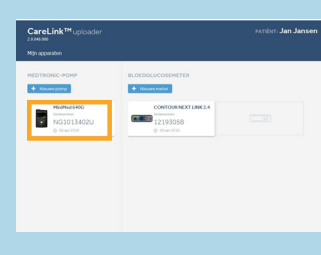

Selecteer het apparaat

### STAP 2

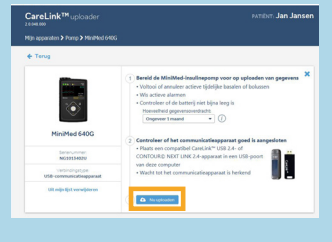

 Zorg dat uw apparaat klaar is om te uploaden

Klik "Nu uploaden"

Link met het CareLink™ systeem van uw zorgverlener voor het efficient delen van data

#### VOORDAT U UW POMP UITLEEST:

Sluit uw meter of CareLink<sup>™</sup>USB aan uw computer

- Meter of USB aansluiten en zo dicht mogelijk bij uw pomp
- Zorg dat uw pomp en meter verbonden blijven

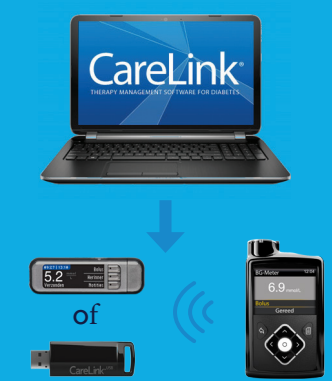

#### Zorg dat uw pomp klaar is om te uploaden Controleer of uw pomp niet

een van de volgende schermen heeft:

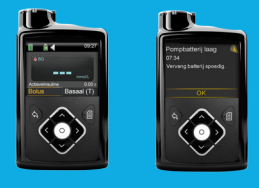

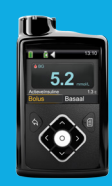

- 🛛 Geen tijdelijk basaal actief
- 🛛 Geen alarmen
- □ Geen actieve bolus
- Geen lage batterij

#### Veiligheidsinformatie: CareLink<sup>™</sup> software

Dit therapiemanagementsysteem is bedoeld om te worden gebruikt in combinatie met het advies van een arts en/of diabetesverpleegkundige die vertrouwd is met de diagnose en behandeling van diabetes. Wijzig niets aan uw behandeling zonder hier vooraf met uw arts en/of diabetesverpleegkundige over te praten.

Raadpleeg ook onze website, voor meer informatie: www.medtronic-diabetes.be/nl/ klantenservice/carelink/ondersteuningvoor-carelinktm-personal-software-vooruw-minimed-systeem

© 2018 N.V. Medtronic Belgium S.A. Alle rechten voorbehouden. Medtronic, het Medtronic-logo en Further, Together zijn handelsmerken van Medtronic. Alle andere merken zijn handelsmerken van een Medtronic-bedrijf. 201901283NB

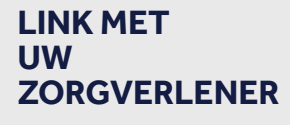